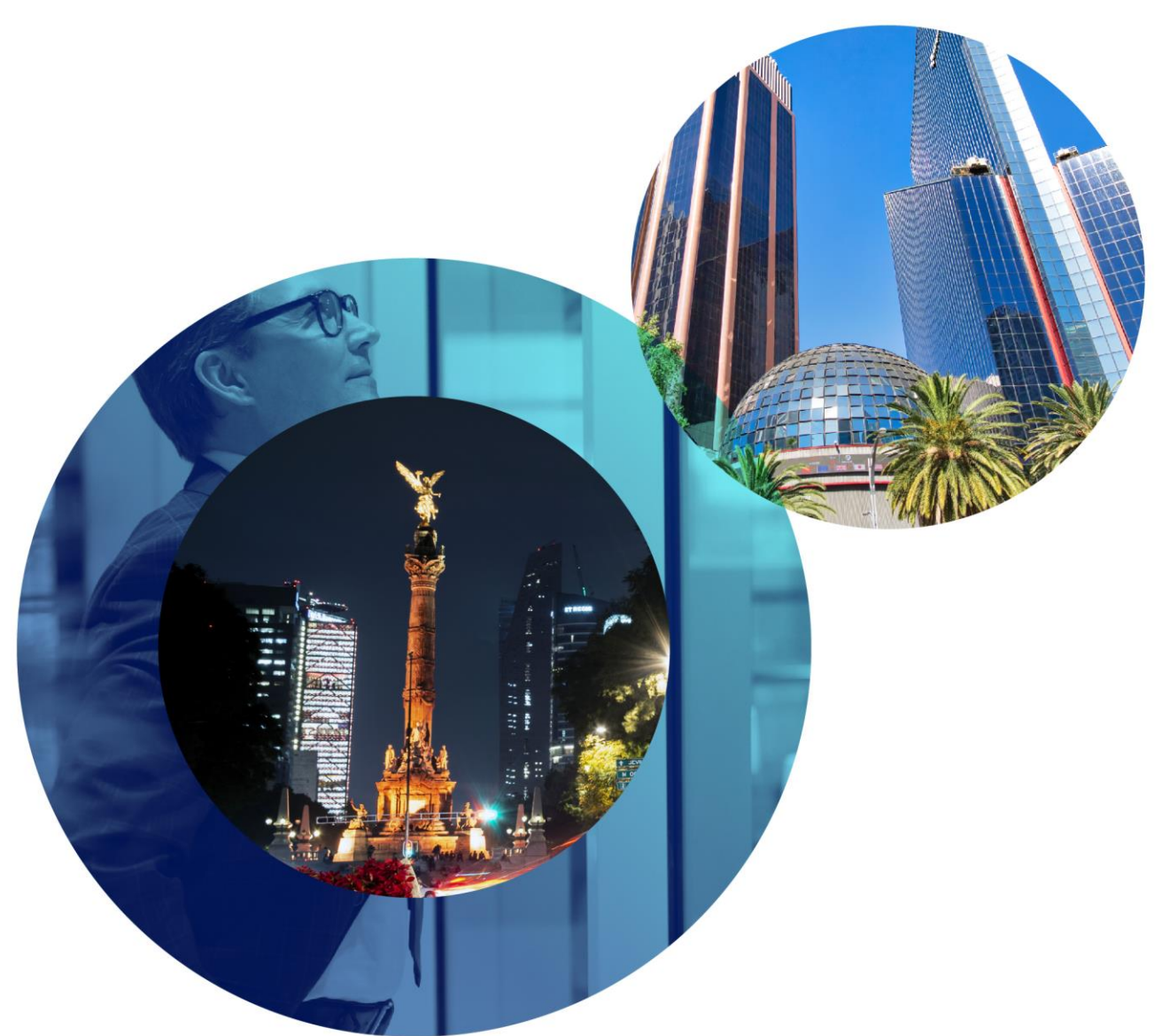

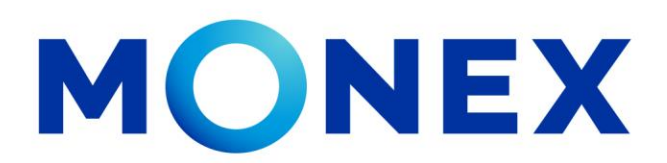

Mantente ágil

# Consulta de saldos.

## Cash Management.

Consulta de saldos a través de Banca Digital.

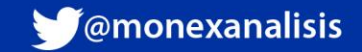

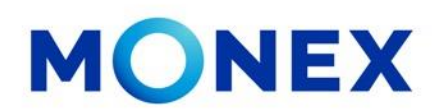

Ingrese al portal <u>www.monex.com.mx</u> preferentemente a través de **Chrome.** 

- 1. De clic en **Banca Digital.**
- 2. El sistema mostrará la pantalla **sistema de autenticación**, coloque primero su **usuario** y posteriormente su **contraseña**, después de clic en **enviar**.

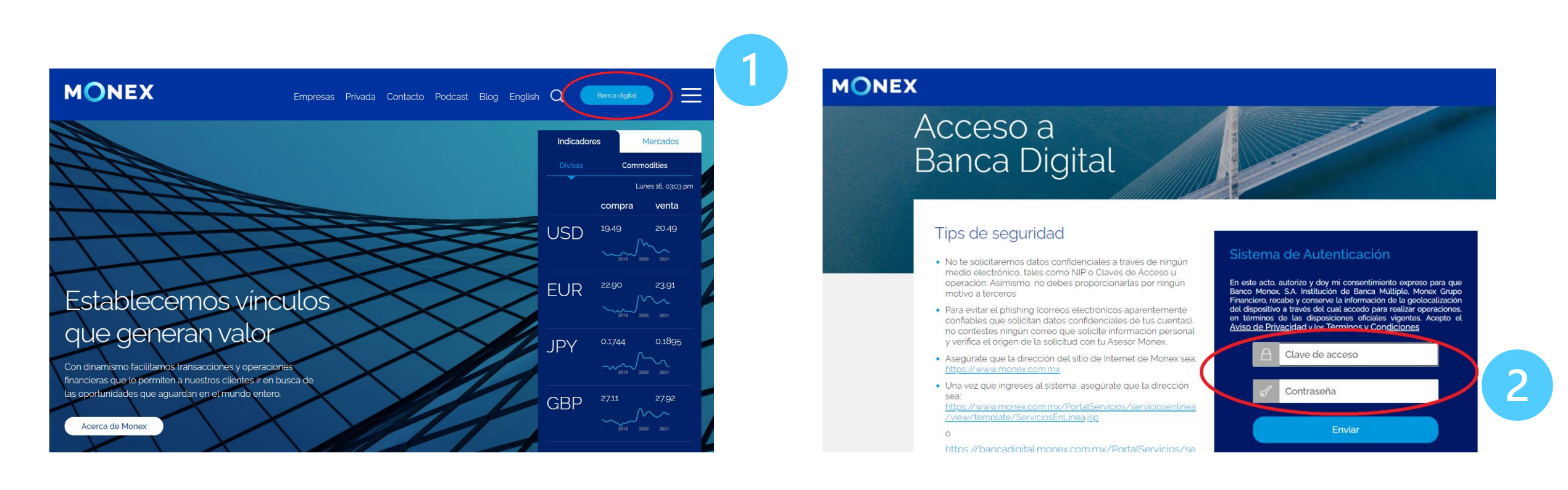

#### cashmanagement@monex.com.mx

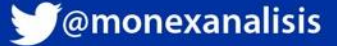

MONEX

1. El sistema le solicitará la clave que muestra su **Token**.

2.De clic en **enviar**.

El sistema muestra el escritorio de la sesión, hay que seleccionar el número de contrato en el que desea operar:

De clic sobre el número de contrato para ingresar:

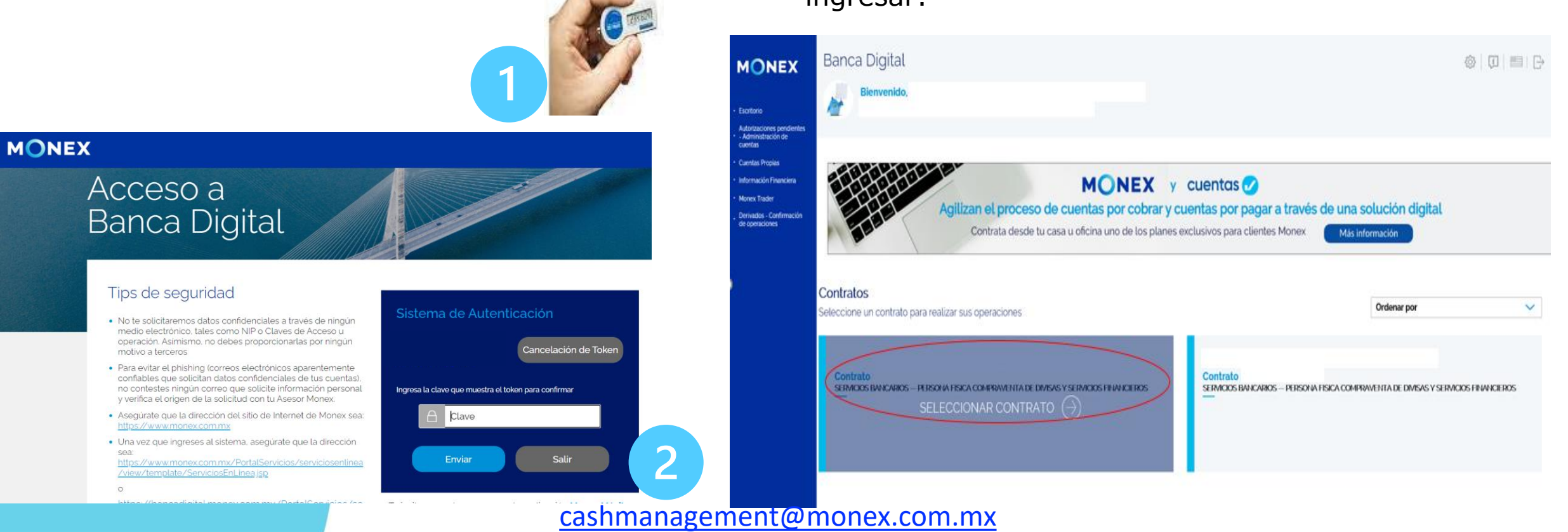

GrupoFinancieroMonex

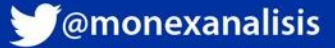

Al ingresar al contrato podrá ver el detalle de:

1. El nombre del usuario y la frase capturada durante el proceso de registro.

2. Los módulos operativos de la cuenta.

Seleccione en modulo de **consulta** para acceder a la información de:

- Saldos.
- Movimientos.
- Lotes.
- Estados de cuenta.
- Depósitos.

- Constancias y recibos.
- Comprobantes.
- Inversiones a plazo.
- Consulta de pagos de impuestos.

| NEX                                         | Banca Digital<br>Bienvenido,<br>Tu último acceso fue en agosto 25, 2021 (08:41 a.m.) |             |       | (La vida es un gran baile) |           |                          |              | \$<br>                 |                                         |
|---------------------------------------------|--------------------------------------------------------------------------------------|-------------|-------|----------------------------|-----------|--------------------------|--------------|------------------------|-----------------------------------------|
| /Venta<br>ciones<br>tes -<br>tración<br>tas | Contrato No                                                                          |             |       | ~                          |           |                          |              |                        | ۲,                                      |
| y<br>ncias<br>is<br>ación                   | Saldos                                                                               | Movimientos | Lotes | Estados de Cuenta          | Depósitos | Constancias y<br>recibos | Comprobantes | Inversiones<br>a Plazo | Consulta<br>de Pagos<br>de<br>Impuestos |
| der<br>-<br>ión<br>es                       |                                                                                      |             |       |                            |           |                          |              |                        |                                         |

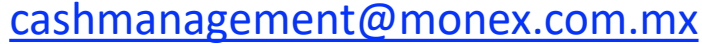

Banca Digital

Contrato No:

2

Bienvenido.

Tu último acceso fue en agosto 25, 2021 (08:41 a.m.)

Términos Legales | Aviso de Privacidad | Contáctanos | Centro de Atención 01-800-746-663

MONEX

Escritorio Consulta Compra/Venta Autorizaciones pendientes -Administración de cuentas

Cuentas Propias Pagos de Servicios y Transferencia

inversiones Administraciór

información Financiera Monex Trader Derivados -Confirmación

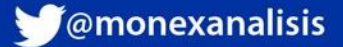

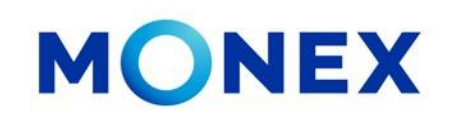

#### Saldos

- 1. De clic el **saldos**. El sistema muestra en automático los saldos del día.
- 2. O bien puede seleccionar la fecha a consultar.
- 3. De clic en **consultar**.

El saldo de la cuenta se mostrará de acuerdo con la fecha seleccionada.

4. Para realizar la consulta más detallada, seleccione el ícono con 3 puntos tal como se muestra.

5. En **mostrar en tabla** puede seleccionar todas las opciones para ver a detalle el saldo en la cuenta.

cashmanagement@monex.com.mx

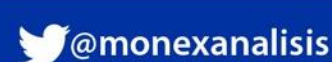

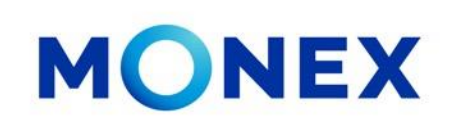

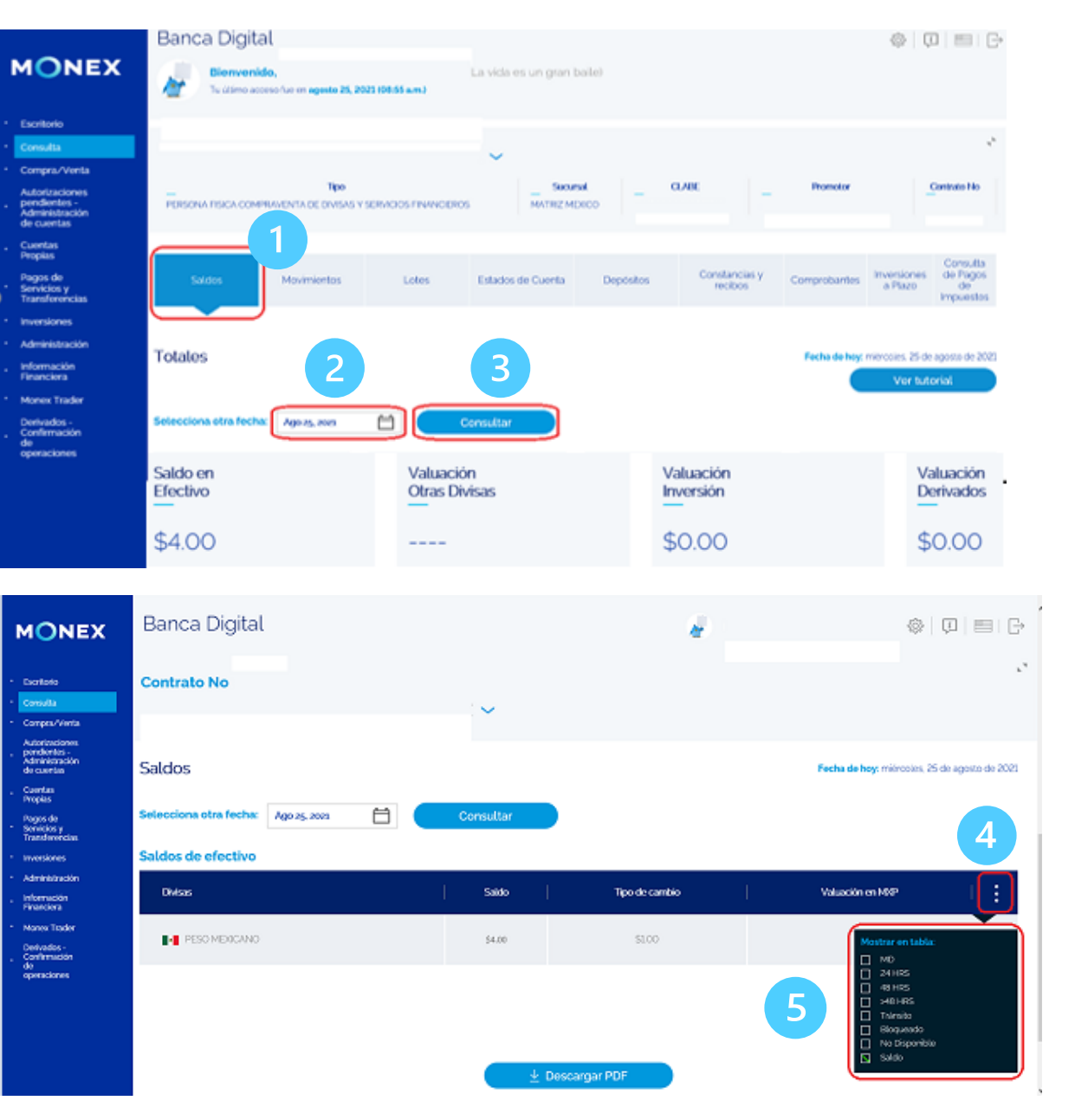

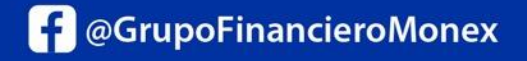

Al seleccionar todas las opciones, se mostrarán los saldos completos, tales como no disponible, retenido, en transito, etc.

También podrá descargar en PDF esta información dando clic en el botón **descargar PDF** para obtener el archivo electrónico.

Su consulta se mostrará de la siguiente manera, con la posibilidad de imprimir o guarDe la información.

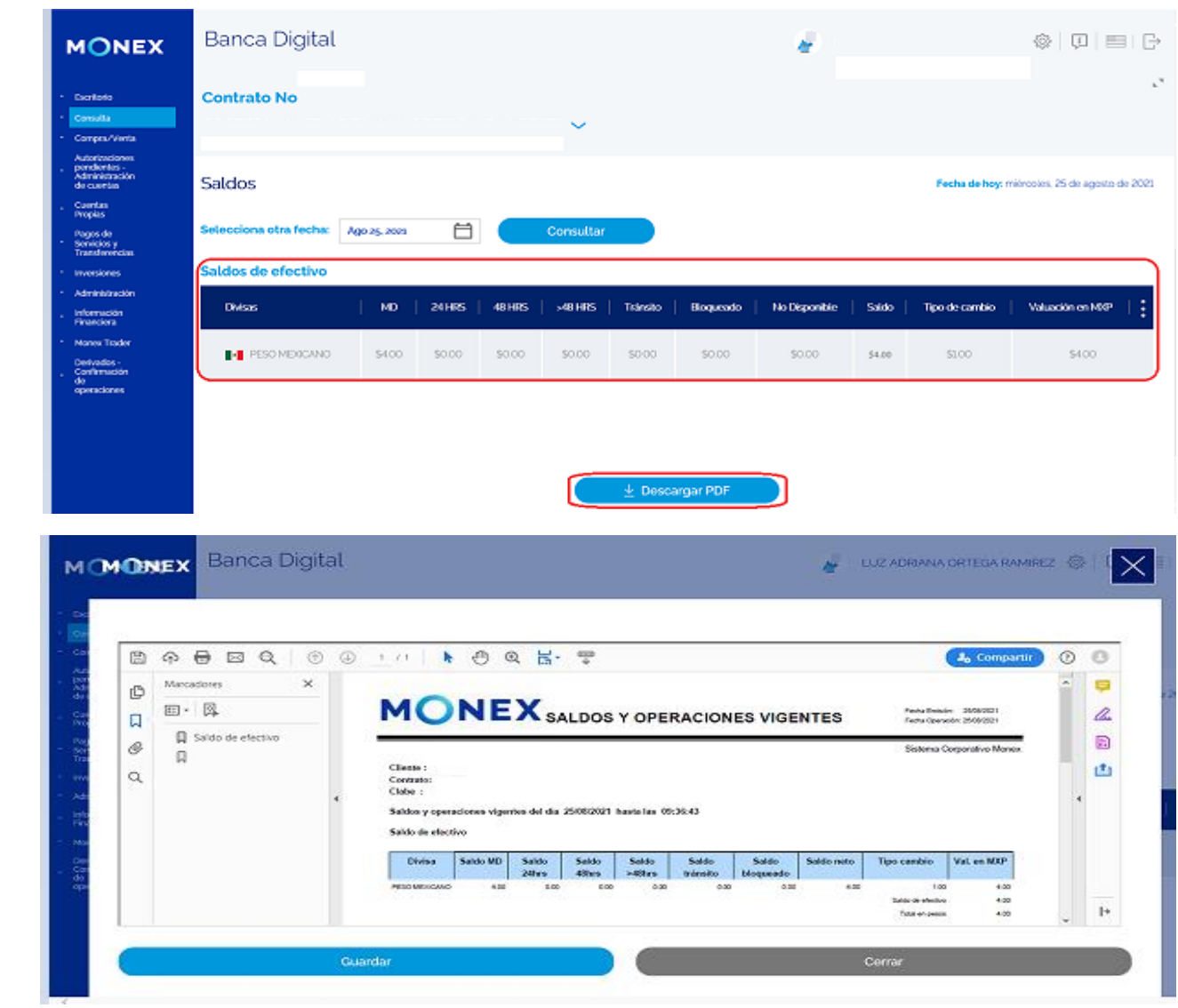

### iFelicidades! ha concluido la consulta de saldos.

Para salir de la **Banca Digital**, de clic en el ícono **salir**, el cual se encuentra ubicado en la parte superior derecha de la pantalla.

cashmanagement@monex.com.mx

f @GrupoFinancieroMonex

monex.com.mx

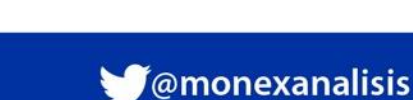

MONEX

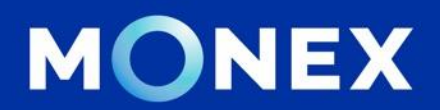

### Cash Management.

### cashmanagement@monex.com.mx

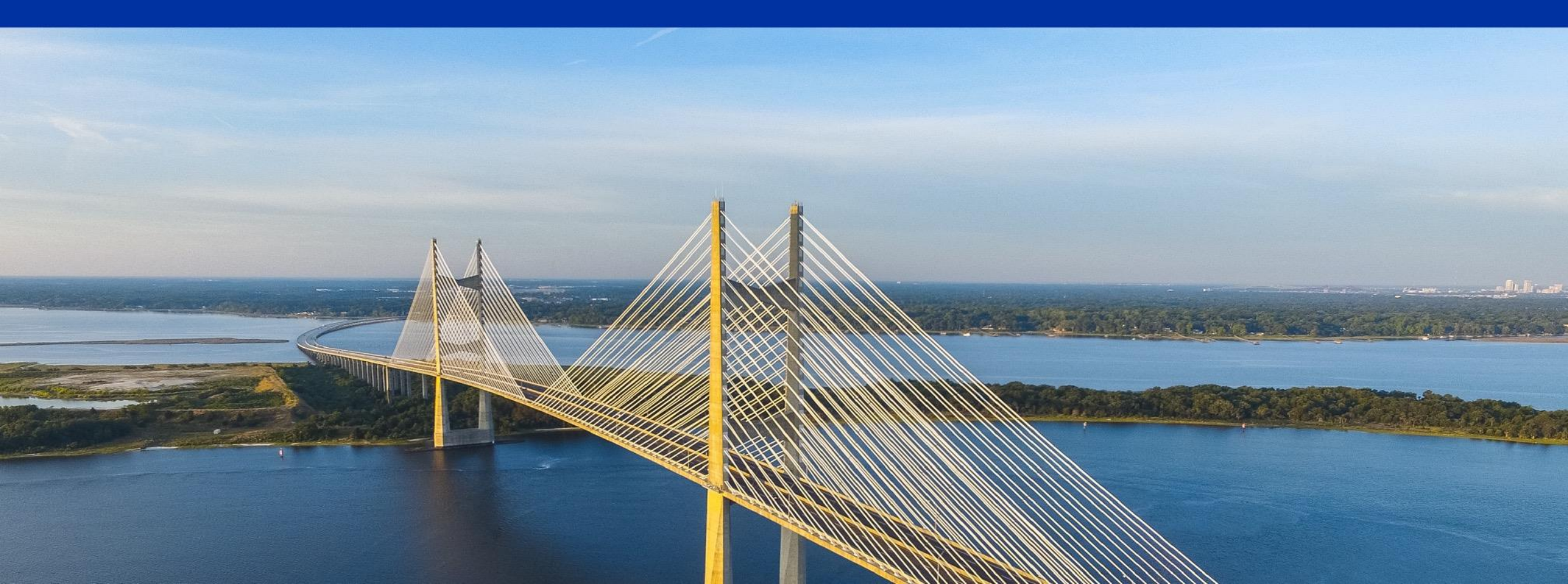

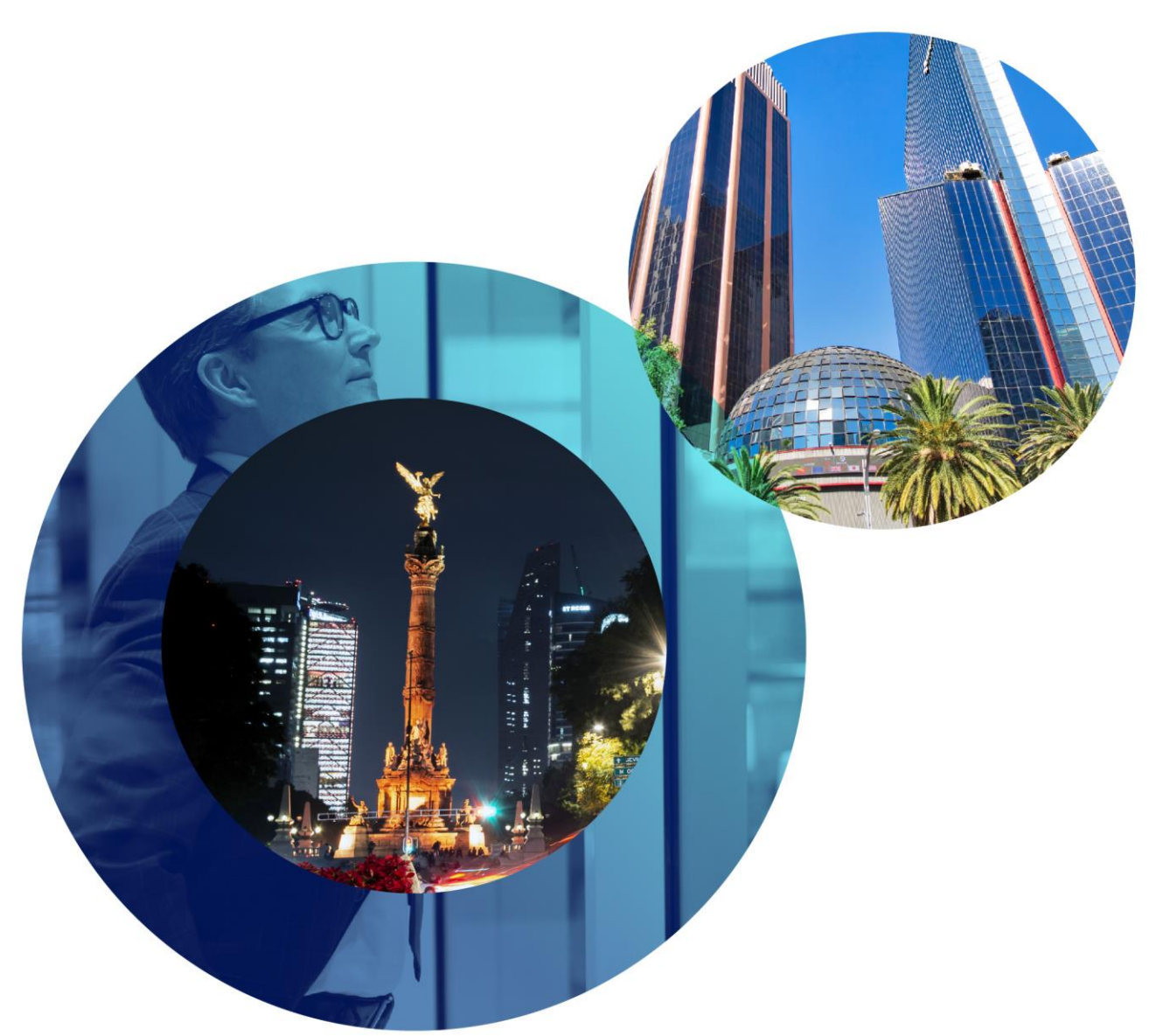

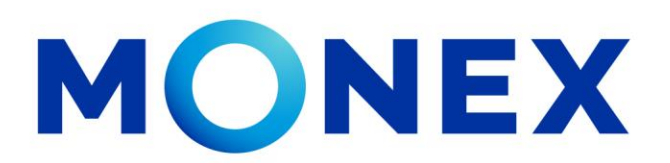

Mantente ágil

# Consulta de saldos.

# **Cash Management.**

Consulta de saldos a través de Banca Digital.

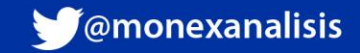